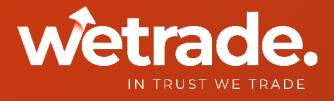

## WeTrade MultiTerminal User Guide

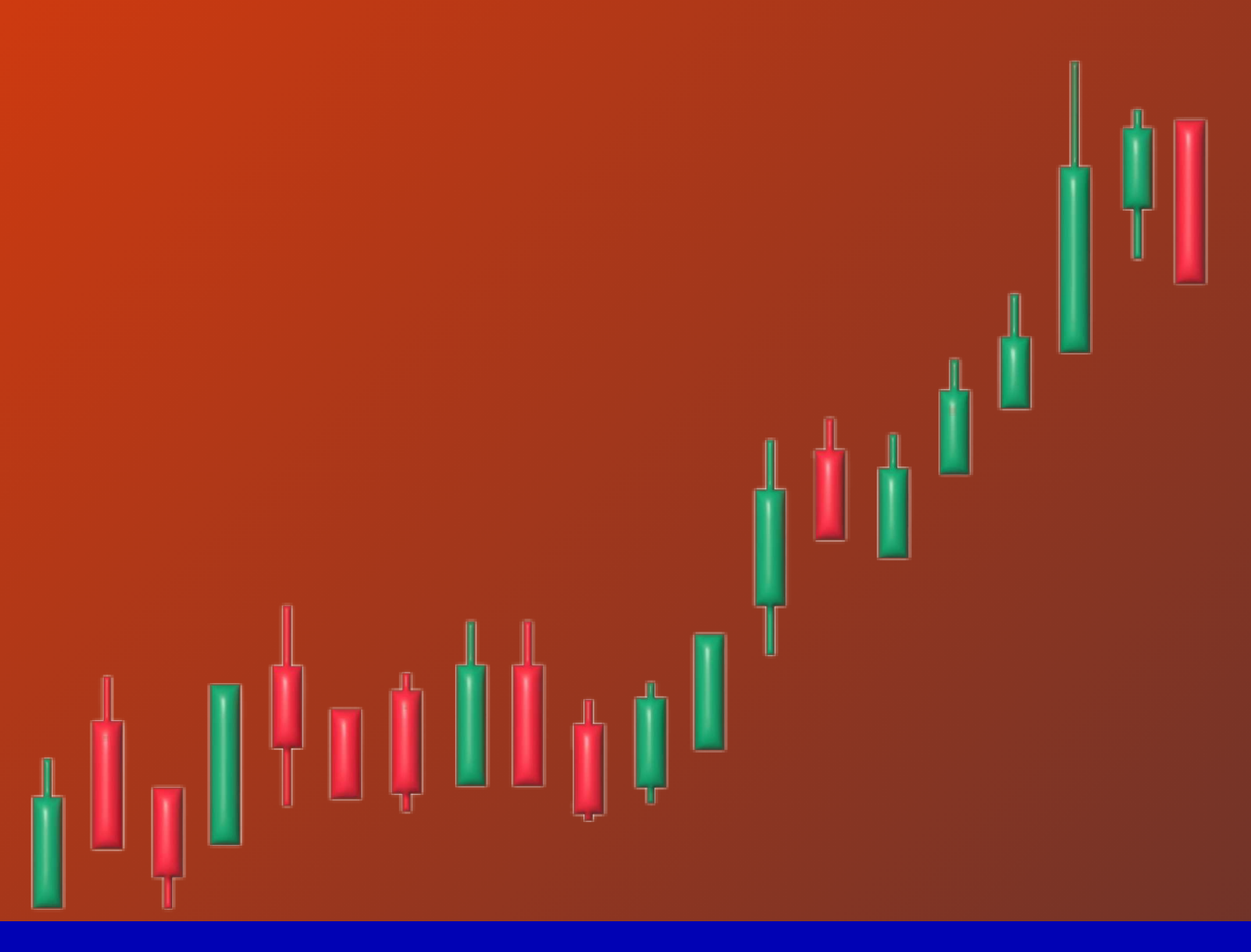

In Trust We Trade

## MultiTerminal User Guide

1. Masuk ke https://www.wetradeglobal.net/service/multi-terminal/ untuk mengunduh dan menginstal WeTrade MetaTrader 4 Terminal MultiTerminal.

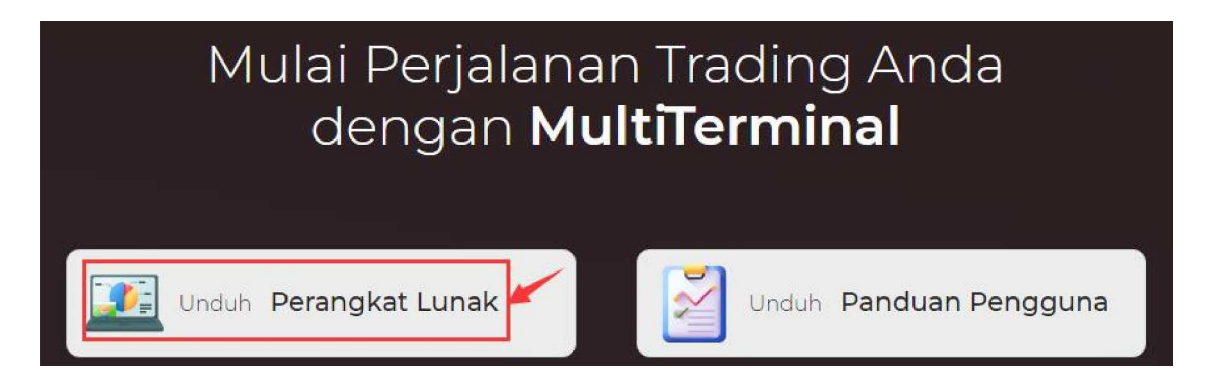

2. Buka terminal. Klik "Akun Baru". Login dengan mengisi nama pengguna dan kata sandi Anda.

| New Account              |                               | ?                     | ×       |
|--------------------------|-------------------------------|-----------------------|---------|
| This form a for the serv | allows you ad<br>ver 'WeTrade | ding a new<br>-Demo'. | account |
| Login:                   |                               |                       |         |
| Password:                |                               |                       | ]       |
| ОК                       | Can                           | icel                  |         |

3. Jika Anda belum masuk, Anda dapat mencoba masuk lagi dengan mengeklik ikon ini.

4. Jika Anda memiliki dua akun atau lebih, klik "Order Baru" di bawah ini. Anda bisa menyesuaikan pengaturan untuk akun trading (Akun yang dipilih yang mengikuti trade ditunjukkan dengan tanda centang).

Anda dapat mengatur parameter untuk perdagangan Anda (Stop Loss, Volume, Alokasi Lot, dan lainnya).

| Mietrade Metalis          | ader 4 Terminal M | ultiTermisal - WeTrade-Live1        |                                                                                                    |             | - a x                          |
|---------------------------|-------------------|-------------------------------------|----------------------------------------------------------------------------------------------------|-------------|--------------------------------|
| Die Lot yew               | Incia Mindow      | Help                                |                                                                                                    |             |                                |
| 🙇 Connectulii ᆲ           | 🚑 New Account 🛛   | S 🍇 🗉 🐁                             |                                                                                                    |             |                                |
| Harket Watch: DR: 39:52   | *                 |                                     | Survival as an an an an an an an an                                                                  |             |                                |
| Syriaui Bid               | Ack               |                                     | EURUSDIs, Euro ve US Doller #VEURUSDIs                                                               |             |                                |
| • EURUSES 140172          | 1.06190           |                                     | StopLass: 0.0000 ÷ Teke Profit: (                                                                    | 101000 -    |                                |
| 0 00905015 1.05700        | 1.26759           |                                     | Canada                                                                                               |             |                                |
| 9 USDIPVA MELICO          | 147.836           |                                     | Section                                                                                              |             |                                |
| O USDCHER DAGOG           | 0.86332           |                                     | Total Volume: 10.00 v Loto Allocation: Itatia values for each order                                  | ~           |                                |
| P 4USUS 040401            | 0.65673           |                                     | Advances. The trade will be executed of market conditions, differences with new setted or owners be- | scand can 8 |                                |
| 0 CONTRA 107.204          | 107.370           |                                     |                                                                                                    |             |                                |
| CONTRACTOR CAPTURE        | 1.7.000           |                                     | SetbyMinket Bayts/Masket                                                                             |             |                                |
| B LEDIARD C TRUES         | Transa .          |                                     |                                                                                                    |             |                                |
| e Autora                  | OMUS .            |                                     | State                                                                                                | source      | ortes                          |
| 0 AUDOR - 1.0000          | A 50242           | Dist), Those Ven Set                | 1,091777/1.08199                                                                                     | \$3.50      | Coll by Blacket Day by Martine |
| OF ALIBIPIA STAN          | 47.049            | Didds, Thong Van Tah                | 1.051772/1.08190                                                                                     | 63.50       | Sell by Marine Day by Marine   |
| · AUDIC. UP-01            | 1.07439           |                                     |                                                                                                    |             |                                |
| e capcuta como            | 84543.0           |                                     |                                                                                                    |             |                                |
| CODEV: 10.100             | 110.079           |                                     |                                                                                                    |             |                                |
| CUTIRA (FLOIR             | 171,761           |                                     |                                                                                                    |             |                                |
| P D.BALKS 149711          | 1.64776           |                                     |                                                                                                    |             |                                |
| PERCENT LINE              | 1.171100          |                                     |                                                                                                    |             |                                |
| 0.0.00Ex 0.0000           | 0.00304           |                                     |                                                                                                    |             |                                |
| PERSONA CONTRA            | TORNET .          |                                     |                                                                                                    |             |                                |
| OF FLICIPICAL CONCERNMENT | 100.071           |                                     |                                                                                                    |             |                                |
| A (2004) 10 - 10000       | 1.000             |                                     |                                                                                                    |             |                                |
| 0 GTRCAD x 17051          | 1 73043           |                                     |                                                                                                    |             |                                |
| e opeciatia i unitati     | 1,09474           |                                     |                                                                                                    |             |                                |
| • CONVERSA                | 3.07470           |                                     |                                                                                                    |             |                                |
| NUTRICALLY CALINAT        | ALCONC.           |                                     |                                                                                                    |             |                                |
| A NOCHEA DISTIN           | 0.57768           |                                     |                                                                                                    |             |                                |
| • ISTORPES BELLE          | 90.346            |                                     |                                                                                                    |             |                                |
| B USDC18 7.19570          | T.19050           |                                     |                                                                                                    |             |                                |
| B USERIELE IEAR 14        | 34000.00          |                                     |                                                                                                    |             |                                |
| D USDIEL: MUNICIPA        | 30.37754          |                                     |                                                                                                    |             |                                |
| Syndayle This Chart       | DOUTIN'S CONTRACT | a later I Dear Contra Martin Contra |                                                                                                    |             |                                |
| 1.000                     |                   | a Linna Linna Linna Linna Linna     | 1 Anna                                                                                               |             |                                |
| C 2024 At 14 45 74        | 62303445          | Weth artic later and small Co. 194  | aviguti<br>Benjatution                                                                               |             |                                |
| C 2004.01.21 08:20        | 6783468           | Wetrade International Co. 150       | Registration Residuation                                                                             |             |                                |
|                           |                   |                                     |                                                                                                    |             |                                |
| See Arts 9                | lional losses     |                                     |                                                                                                    |             | 477 ( 2 12-                    |
| A LINE OF DESCRIPTION     |                   |                                     |                                                                                                    |             | 151 / E NO                     |

5. Menutup posisi, menempatkan order, dan operasi lainnya dapat dilakukan pada taskbar terminal di bagian bawah, mirip dengan metode yang dijelaskan pada langkah 4 untuk menempatkan order baru.

## **Contact us**

www.wetradebroker.com

globalsupport@wetradefx.com

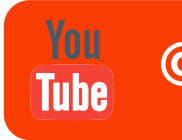

e

@wetradeglobal